## ИНСТРУКЦИЯ

## по оплате горячего питания

Заходим в сбербанк -онлайн

Заходим внизу экрана во вкладку "Платежи"
 Сверху напротив слова "Платежи" нажимаем на многоточие

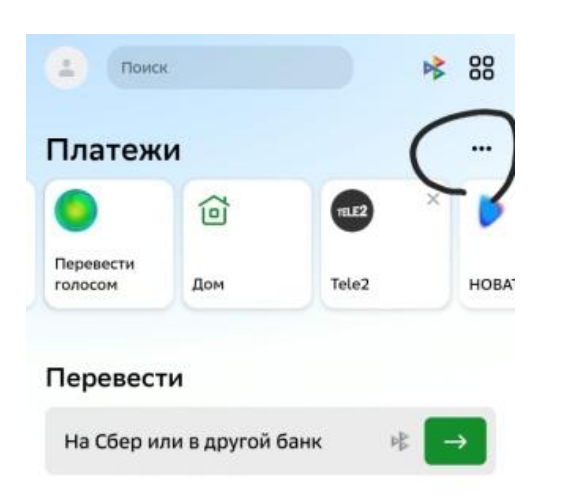

• Внизу страницы выбираем регион оплаты

## Переводы

пастроики приложения

| 34  | Создать QR-код                                         |
|-----|--------------------------------------------------------|
|     | Для входящих переводов                                 |
|     | Шаблоны переводов                                      |
| %   | Переводы без комиссии                                  |
|     | узнаите, сколько осталось в этом месяце                |
| ->  | Настройки переводов                                    |
|     | По номеру телефона или карты                           |
|     | Запросы денег                                          |
|     | Получать запросы денег от других клиентов<br>СберБанка |
| ()  | Инкогнито                                              |
|     | Не показывать значок СберБанка                         |
|     | рядом с вашим именем в контактах                       |
|     | приложения. Для вас будут скрыты<br>значки других      |
| -   | Переводить из контактов                                |
| -/  | через СберБанк                                         |
| Пла | тежи                                                   |
| R   | Уведомления о новых счетах                             |
| -   | За ЖКХ и другие услуги                                 |
| A   |                                                        |
|     | г. златоуст                                            |

- Возвращаемся во вкладку "Платежи"
  Выбираем:
- ➢ Образование
- ≻ Школа
- ▶ Нит электронная карта
- ▶ Горячее питание Златоуст
- Вписываем лицевой счет (написан на карте)
- > Выходит ФИО ребенка и баланс карты
- Пишем вносимую сумму
- ▶ Продолжить